## pushTAN: Gerätewechsel/ Passwort vergessen

Sparkasse Saarbrücken

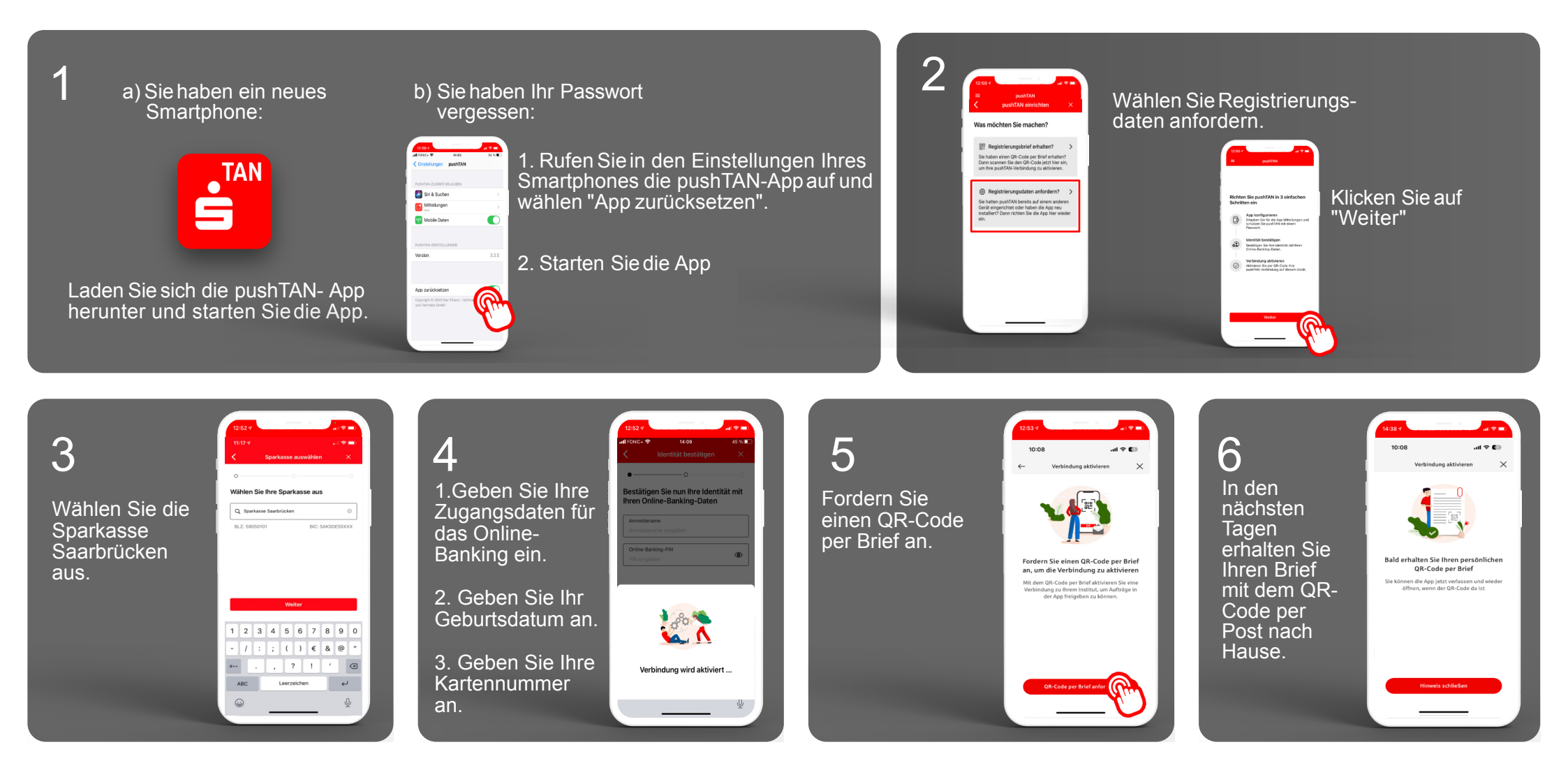

## Haben Sie noch Fragen? Wir helfen Ihnen gerne weiter!

Tel: 0681- 504 52456 Mo-Frvon 8 bis 17 Uhr

Stand: März 2023